ゲーム配信ガイド

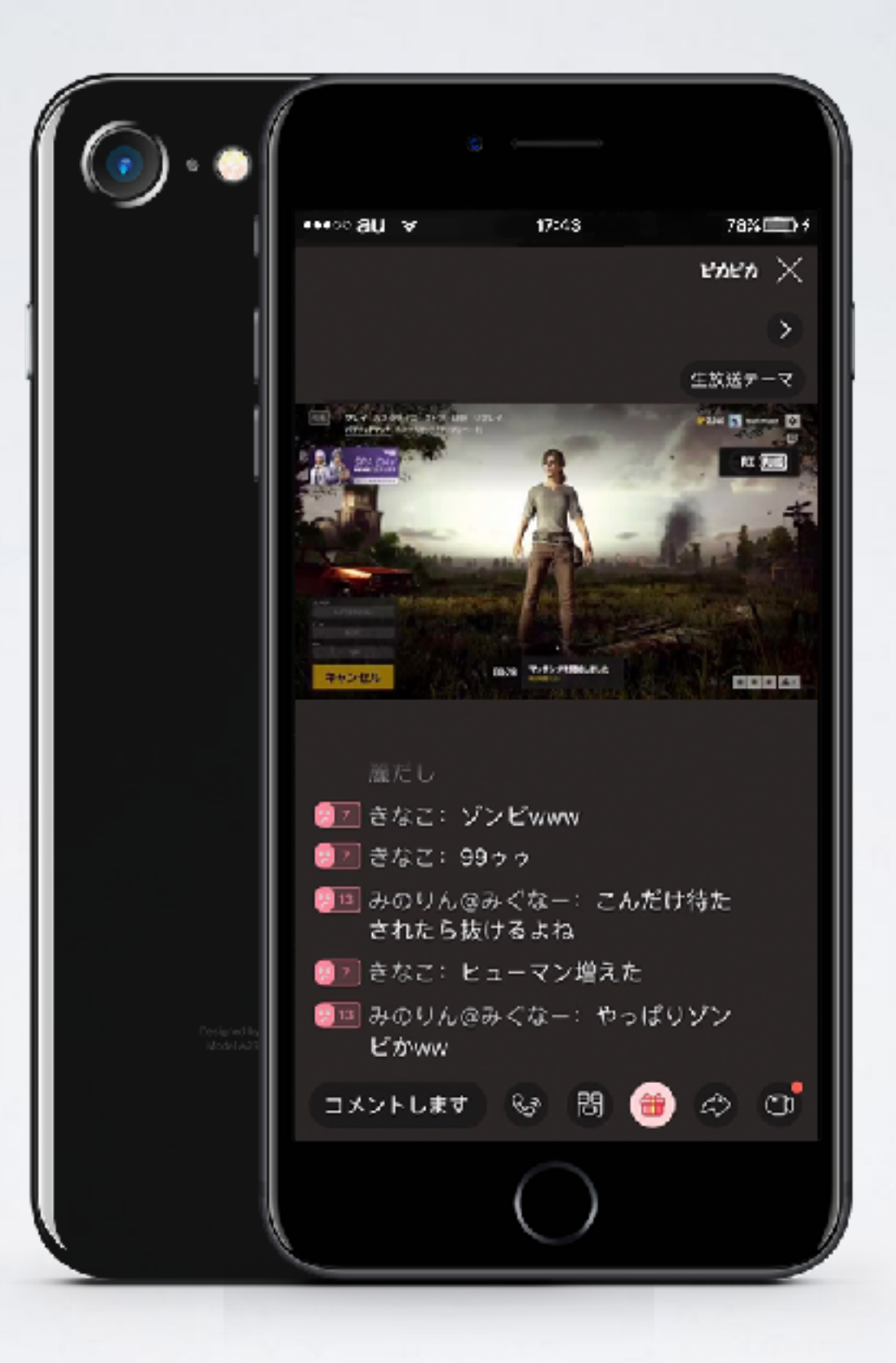

## 配信手順

#### ①携帯の画面と音声をPCにリンクする ②配信ソフトウェアでpcに映る画面をライブする

#### 配信事前準備

| 端末                                                              | 配信用のpc一台、ゲーム用の携帯一部                                                                                                    |
|-----------------------------------------------------------------|----------------------------------------------------------------------------------------------------|
| 配信用のソフトウェア                                                      | <b>ピカピカライブ (pc)</b> または <b>OBS</b> など第三者の配信ソフトウェア                                                                                                    |
| リンク用のソフトウェア<br>(ピカピカからのおすす<br>めです、他の同種類ソフ<br>トウェアを使ってもOKで<br>す) | iPhone: <b>LonelySreen</b> (pcのみ)<br>アンドロイド: <b>Apowersoft Android画面録画究極</b> ( <u>https://</u><br><u>www.apowersoft.jp/android-recorder</u> pc&携帯両方) |

### ①携帯の画面と音声をPCにリンクする (iPhone)

iPhoneのAirPlay機能を起動して、PCのLonelyScreenへリンクする(iPhoneとPCのネット回線が一致 することが必要です)

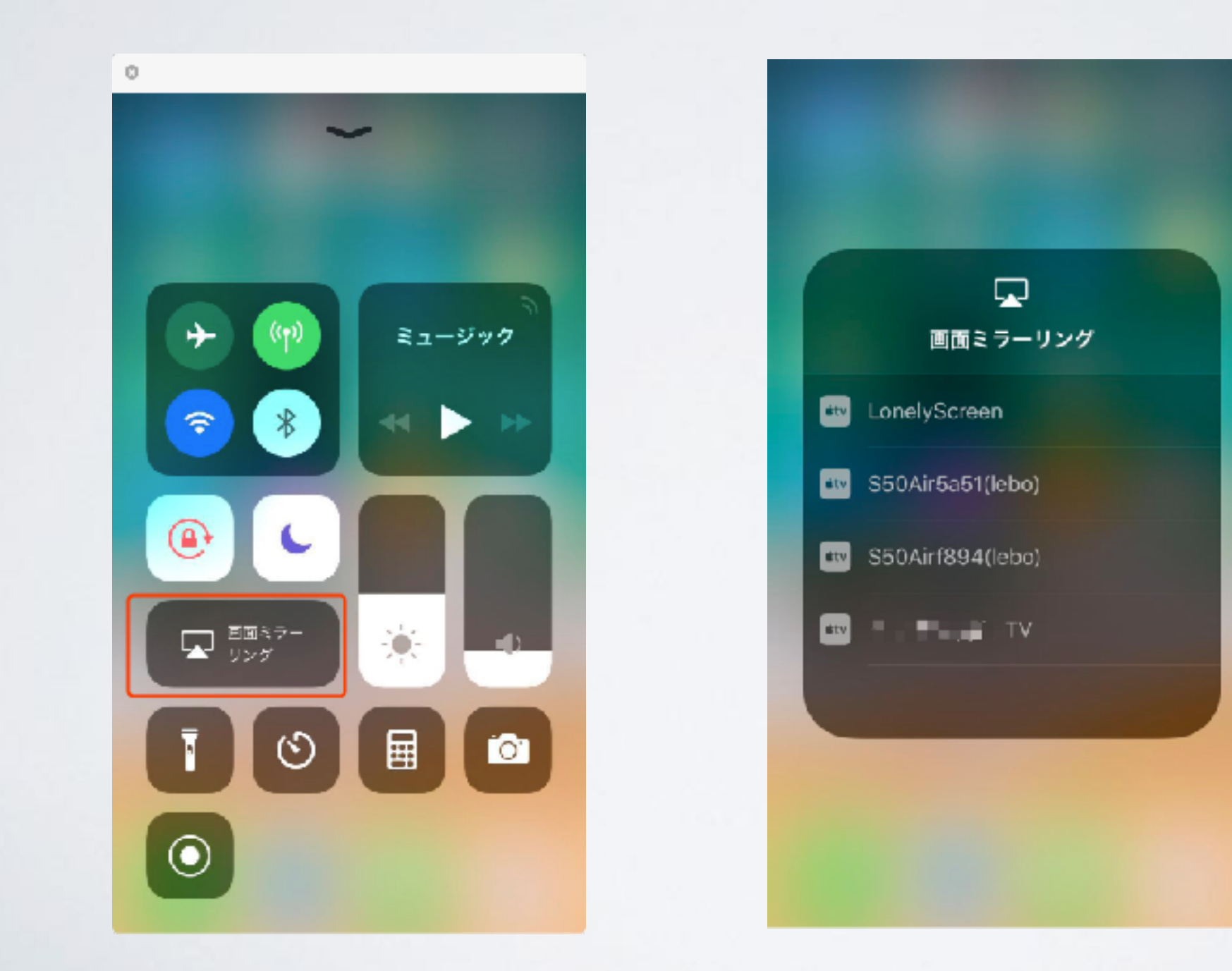

#### パソコンにこうなります

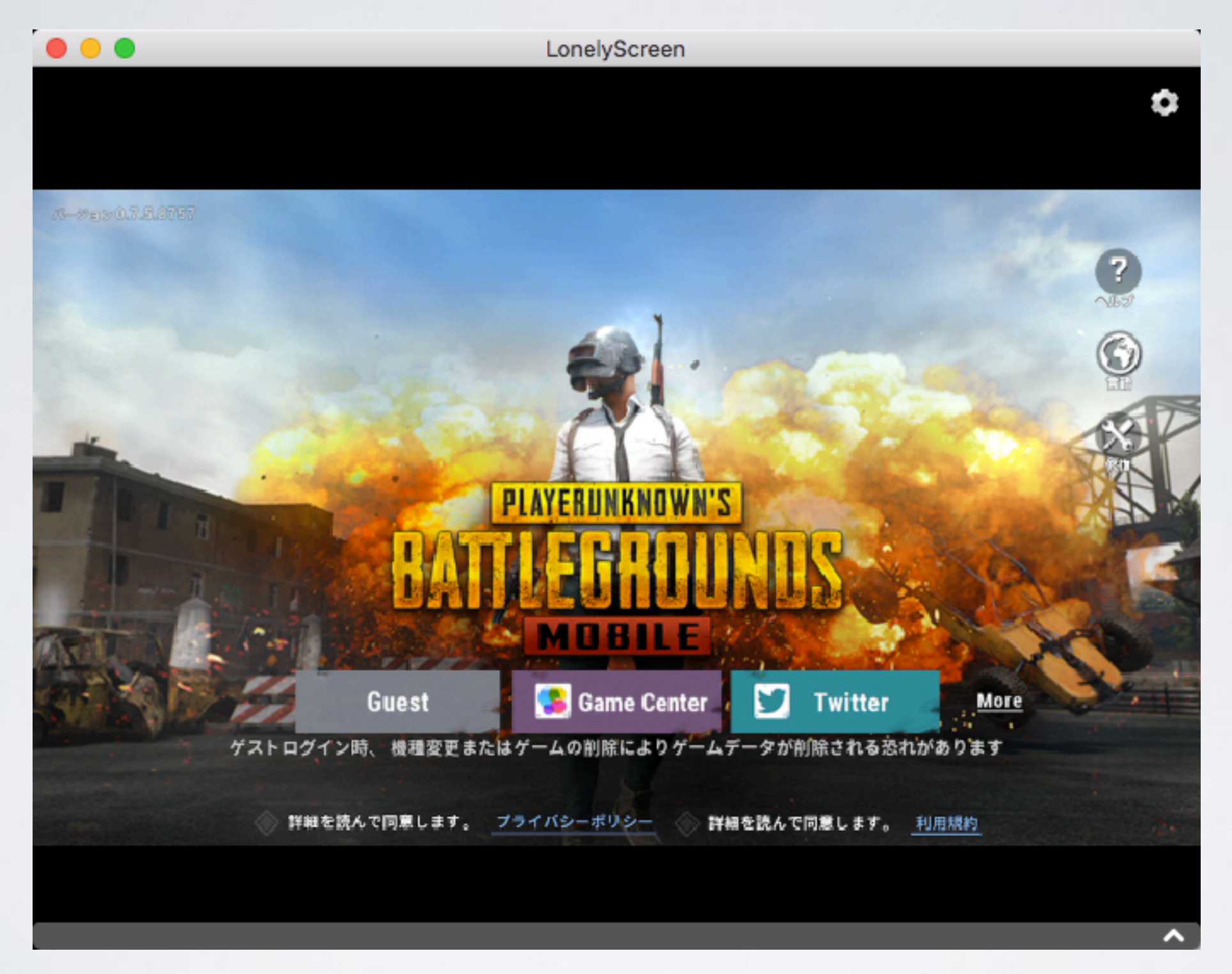

## ①携帯の画面と音声をPCにリンクする(アンドロイド)

Android端末とPCがそれぞれApowersoft Android画面録画究極ソフトウェアをダウンロードして、そしてリンクする

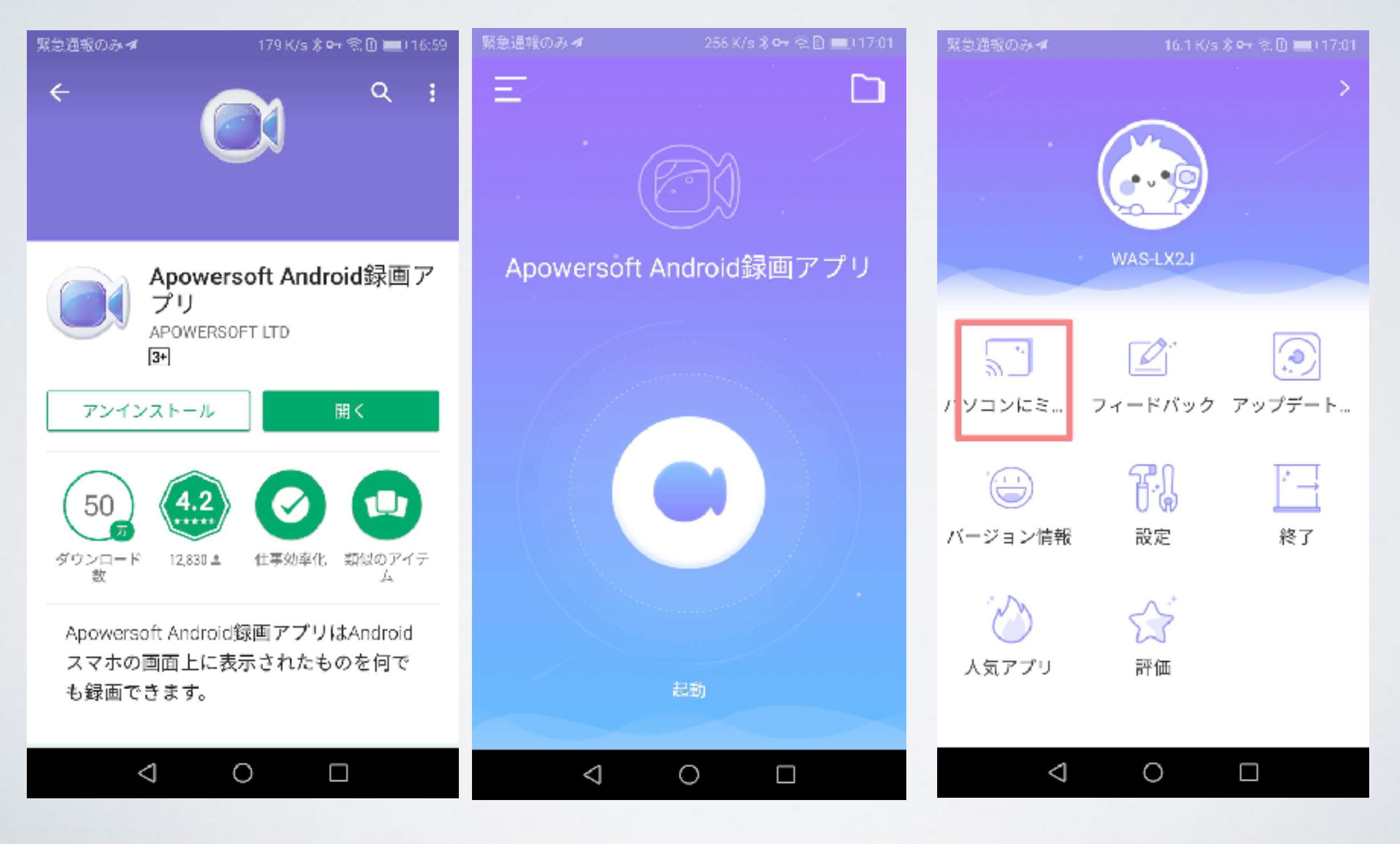

## パソコンにこうなります

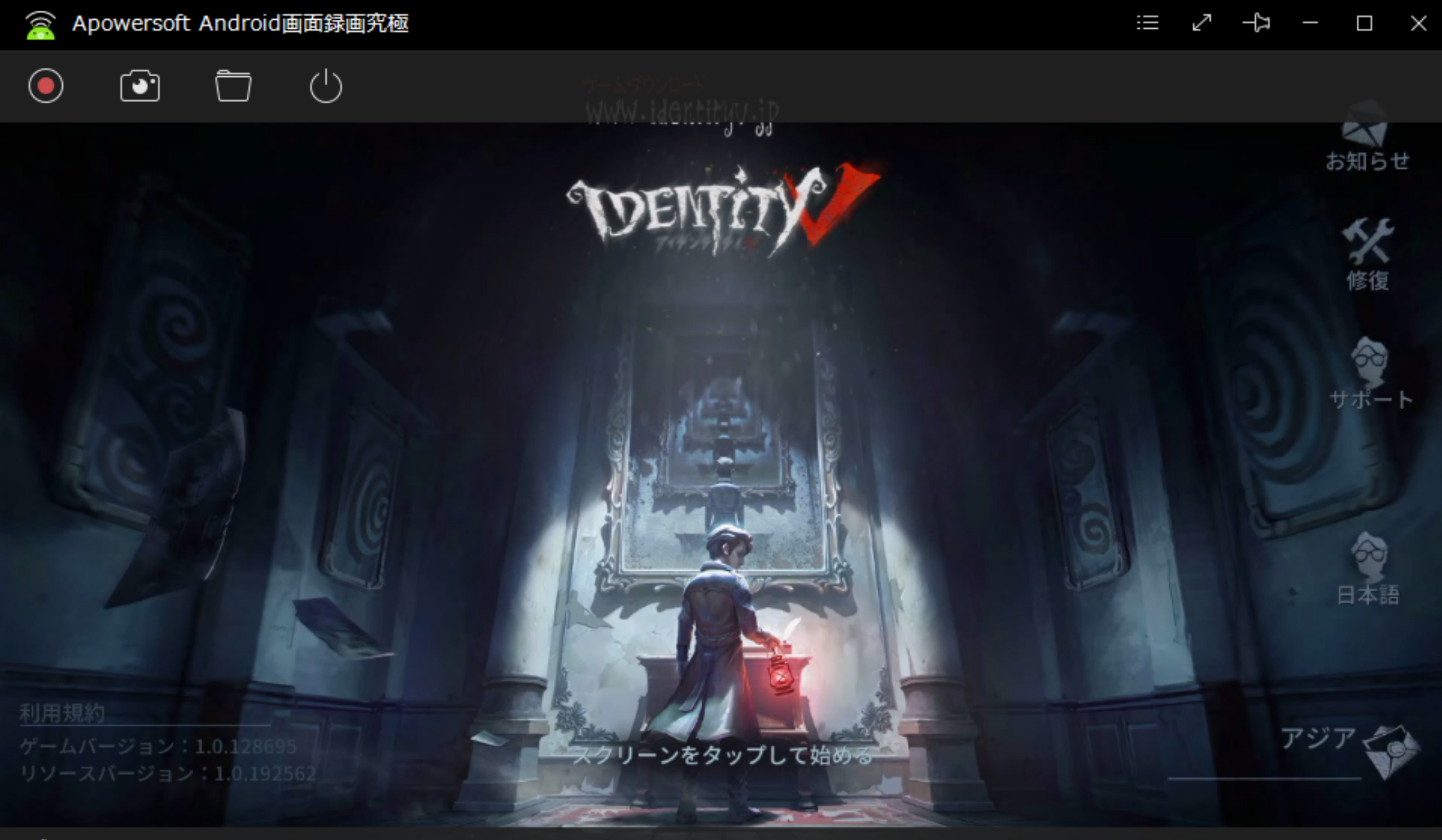

### ②配信ソフトウェアでpcに映る画面をライブする (OBS)

1. 携帯端末でピカピカアプリに予告を作成する(作成後、必ずページを閉じてください)

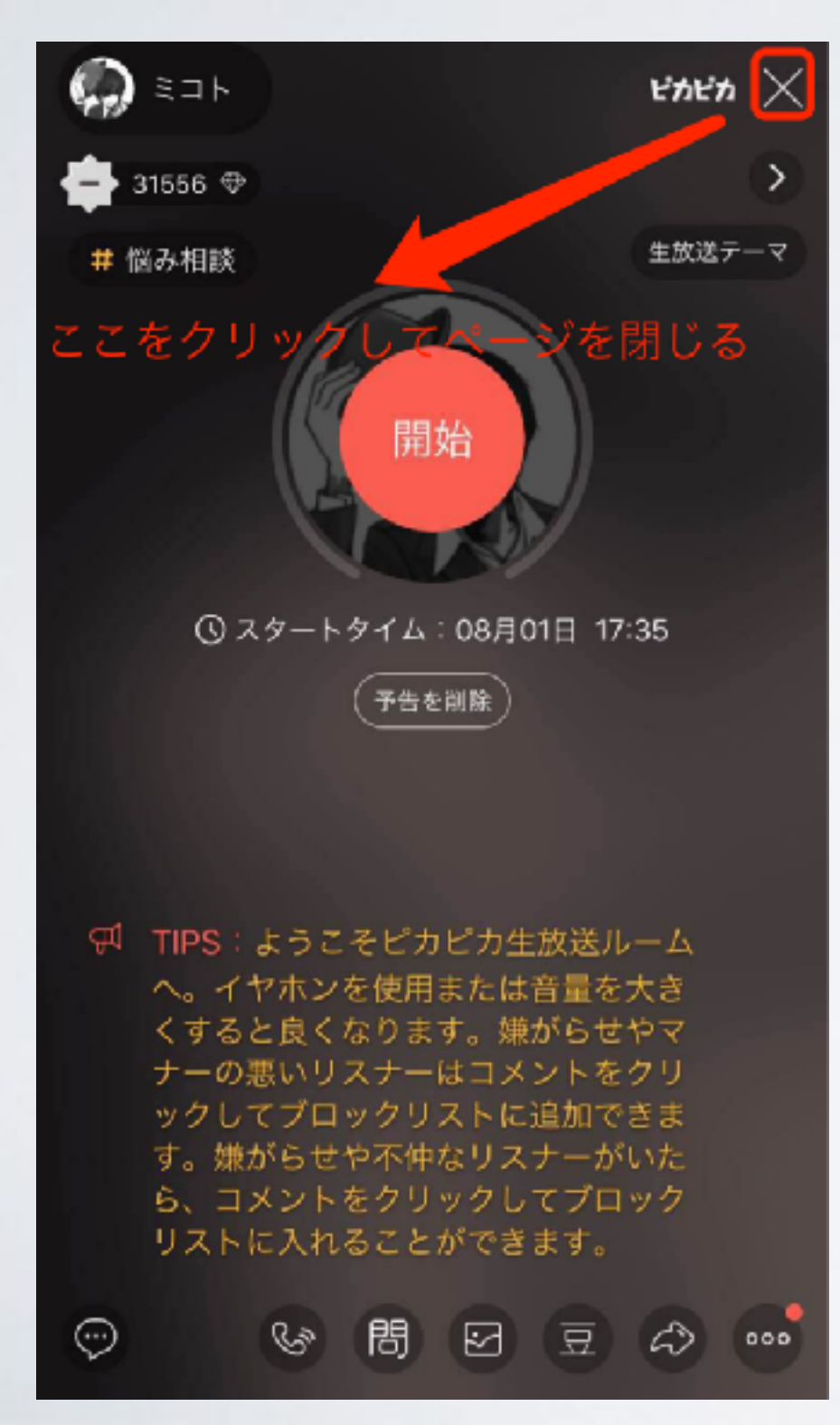

2. URL: https://pikapika.live/setting/pctoolsを開いてください,予告を作成したアカウントでログインして、スト リームキーをゲットする

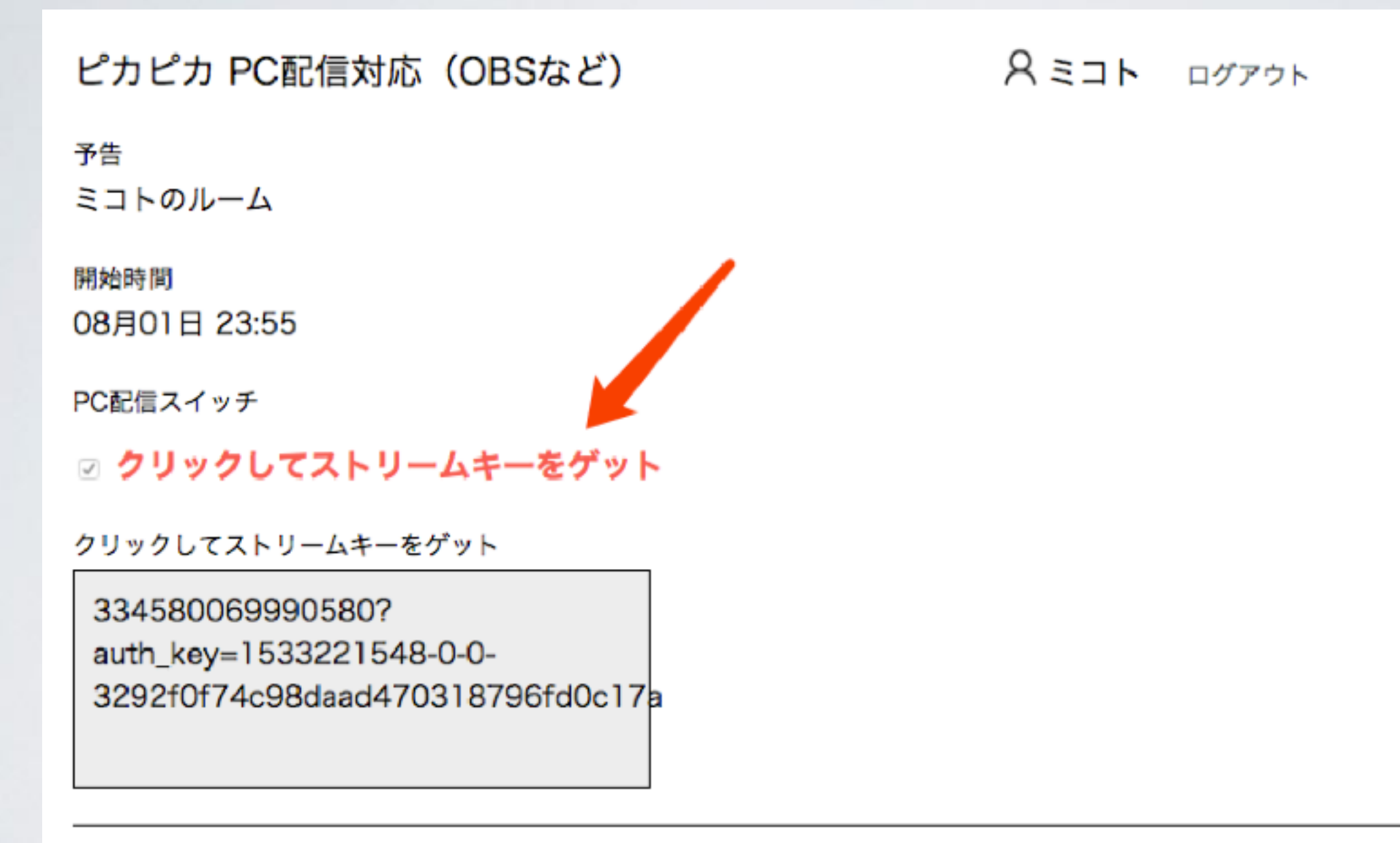

3. OBS配信設定

3.1【配信】

ピカピカのURLはrtmp://push.cdn.hongdoufm.com/klive/

| • • •                      | 設定                                                                       |    |
|----------------------------|--------------------------------------------------------------------------|----|
| <mark>) - 10</mark>        | 配信種別 カスタムストリーミングサーバー                                                     | 4  |
| 🕎 R#                       | URL_rtmp://push.cdn.hongdoufm.com/klive/                                 |    |
| () 出力                      | ストリームキー                                                                  | 表示 |
| <b>A</b>                   | ■ 線証を使用する                                                                |    |
| <b>1 1 1 1 1 1 1 1 1 1</b> | 1. 配信種別: カスタムストリーミングサーバー<br>2. URL: rtmp://push.cdn.hongdoufm.com/klive/ |    |
| ホットキー                      |                                                                          |    |
| いい 詳細設定                    |                                                                          |    |
|                            |                                                                          |    |
|                            |                                                                          |    |
|                            |                                                                          |    |
|                            |                                                                          |    |
|                            |                                                                          |    |
| 派用                         | キャンセル                                                                    | ØК |

3.2【出力】

| 00              | 設定                                      |          |
|-----------------|-----------------------------------------|----------|
| <b>)</b> -49    | 出力モード 詳細                                |          |
| 🐑 R(1           | 配信 録画 音声 リプレイバッファー                      |          |
| () 出力           | 音声トラック ●1 ●2 ●3 ●4 ●5 ●6                |          |
| <b>e</b> ##     | エンコータ x264                              | Ĩ Î      |
| 映像              | 出力をリスケールする 📄 1280x800                   |          |
| ● ホットキー         | レート制御 VBR                               |          |
|                 | ビットレート 2000                             |          |
| CUNE OF BERRICE | CRF 23                                  | ۵        |
|                 | キーフレーム間隔(秒,0=自動) 0                      | ÷        |
|                 | CPU使用のプリセット (上に行くほど = CPU使用低い) veryfast |          |
|                 | プロファイル (なし)                             |          |
|                 | チューン (なし)                               |          |
|                 | x264 オプション (スペースで区切る)                   |          |
|                 |                                         |          |
|                 |                                         |          |
|                 |                                         |          |
| 適用              |                                         | キャンセル OK |

設定

| 🎾 -般                                      | 出力モード 詳細               |    |
|-------------------------------------------|------------------------|----|
|                                           | 配信 録画 音声 リプレイバッファー     |    |
| ① 出力                                      | トラック 1<br>音声ビットレート 192 |    |
|                                           | 名称                     |    |
|                                           | トラック 2<br>音声ビットレート 160 |    |
| ホットキー                                     | 名称                     |    |
| 。<br>一一一一一一一一一一一一一一一一一一一一一一一一一一一一一一一一一一一一 | トラック 3<br>音声ビットレート 160 |    |
|                                           | ろ称<br>トラック 4           |    |
|                                           | 音声ビットレート 160<br>名称     |    |
|                                           | トラック 5                 | El |
|                                           | 音声ビットレート 160<br>名称     |    |
|                                           | トラック 6                 |    |
| 適用                                        | キャンセル                  | ОК |

#### 3.3【音声】

| 00                                       |               |          | 設定 |       |    |
|------------------------------------------|---------------|----------|----|-------|----|
|                                          |               |          | )  |       |    |
| <u></u>                                  | サンプリングレート     | 44.1khz  |    |       |    |
|                                          | チャンネル         | ステレオ     |    |       |    |
|                                          | デスクトップ音声デバイス  | 既定       |    |       |    |
| ()<br>##                                 | デスクトップ音声デパイス2 | Disabled |    |       |    |
| () w/                                    | マイク音声デバイス     | Disabled |    |       |    |
| 2 10 10 10 10 10 10 10 10 10 10 10 10 10 | マイク音声デバイス2    | Disabled |    |       |    |
|                                          | マイク音声デパイス 3   | Disabled |    |       |    |
| 映像                                       | 音声メーターの減衰率    | 速い       |    |       |    |
|                                          |               |          |    |       |    |
|                                          |               |          |    |       |    |
|                                          |               |          |    |       |    |
| - 5 <u>6</u> 5                           |               |          |    |       |    |
|                                          |               |          |    |       |    |
|                                          |               |          |    |       |    |
|                                          |               |          |    |       |    |
|                                          |               |          |    |       |    |
|                                          |               |          |    |       |    |
|                                          |               |          |    |       |    |
|                                          |               |          |    |       |    |
|                                          |               |          |    |       |    |
|                                          |               |          |    |       |    |
|                                          |               |          |    |       |    |
| 適用                                       |               |          |    | キャンセル | ОК |
|                                          |               |          |    |       |    |

#### 3.4【映像】

| • • •             |                 | 設定                          |       |    |
|-------------------|-----------------|-----------------------------|-------|----|
|                   |                 |                             |       |    |
| - <u>R</u>        | 基本 (キャンバス) 解像度  | 1280x720                    |       |    |
|                   | 出力 (スケーリング) 解像度 | 1280x720                    |       |    |
|                   | 縮小フィルタ          | バイリニア (スケーリングする場合ぼやけているが最速) |       |    |
| ()<br>            | FPS 共通值 ◯       | 24 NTSC                     |       |    |
|                   |                 |                             |       |    |
| <b>e</b> <i>p</i> |                 |                             |       |    |
|                   |                 |                             |       |    |
|                   |                 |                             |       |    |
| ホットキー             |                 |                             |       |    |
|                   |                 |                             |       |    |
|                   |                 |                             |       |    |
|                   |                 |                             |       |    |
|                   |                 |                             |       |    |
|                   |                 |                             |       |    |
|                   |                 |                             |       |    |
|                   |                 |                             |       |    |
|                   |                 |                             |       |    |
|                   |                 |                             |       |    |
|                   |                 |                             |       |    |
|                   |                 |                             |       |    |
| 適用                |                 |                             | キャンセル | ок |
|                   |                 |                             |       |    |

4. ソースを追加

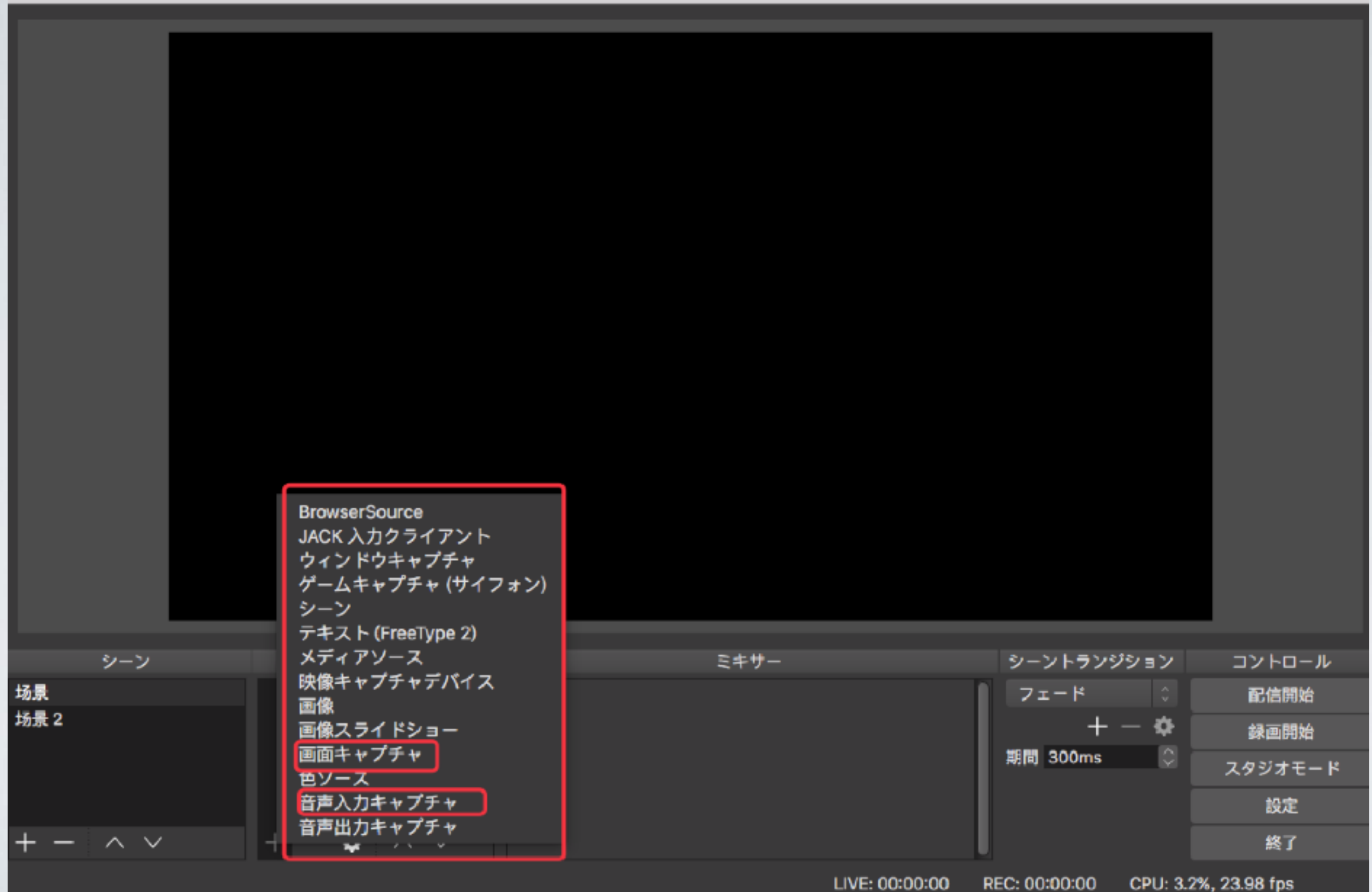

LIVE: 00:00:00

#### 5. 配信開始

全ての準備が整ったら、OBSと携帯端末の配信開始ボタンを押しましょう(両方とも) 注意:macの場合、サウンド設定をしないと、ゲームの音声が出力出来ません。詳しくは「OBSなど第三者 による配信ガイド」までご参考ください。

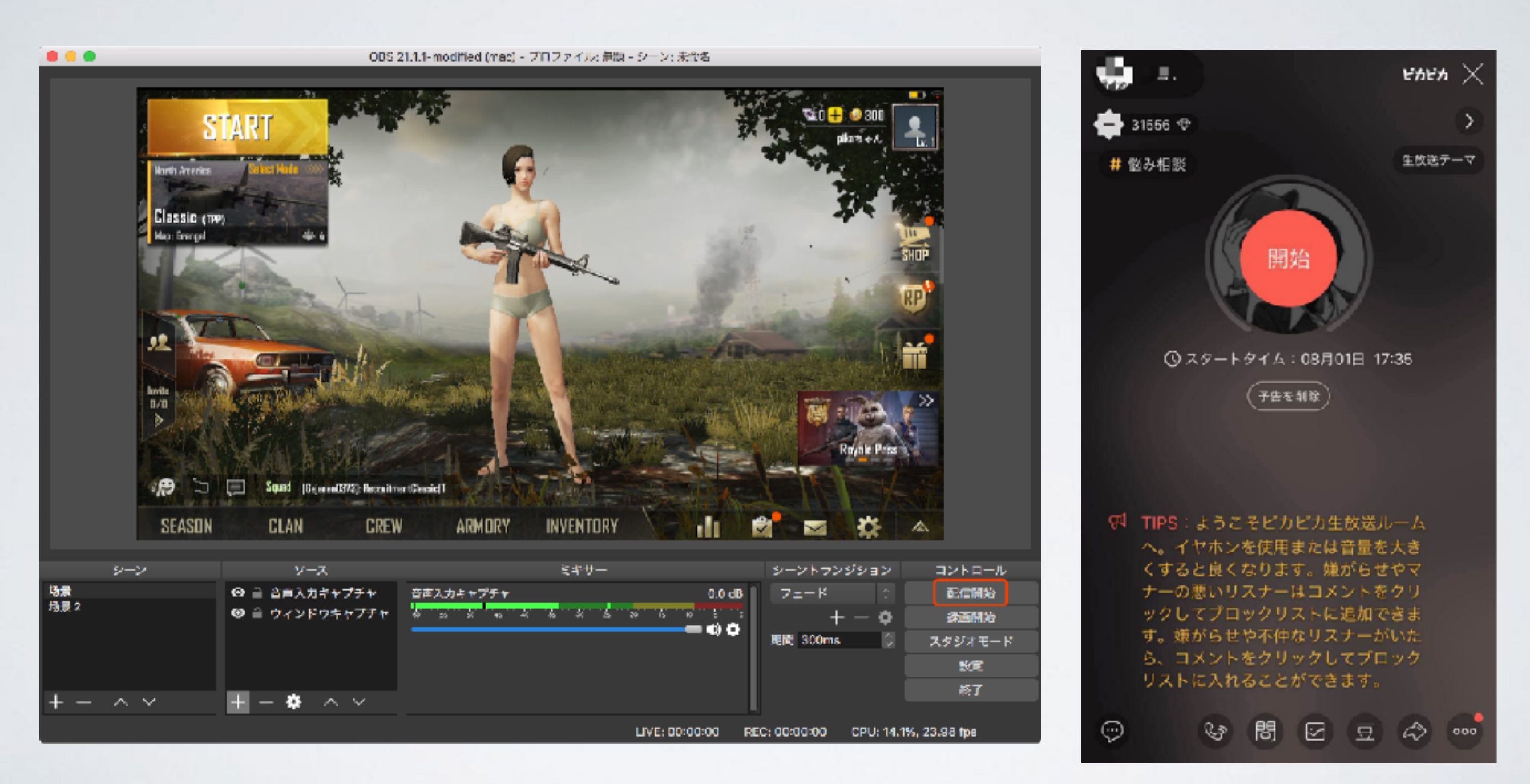

## ②配信ソフトウェアでpcに映る画面をライブする(ピカピカライブ)

ビデオ配信でpcに映る画面をキャプチャする

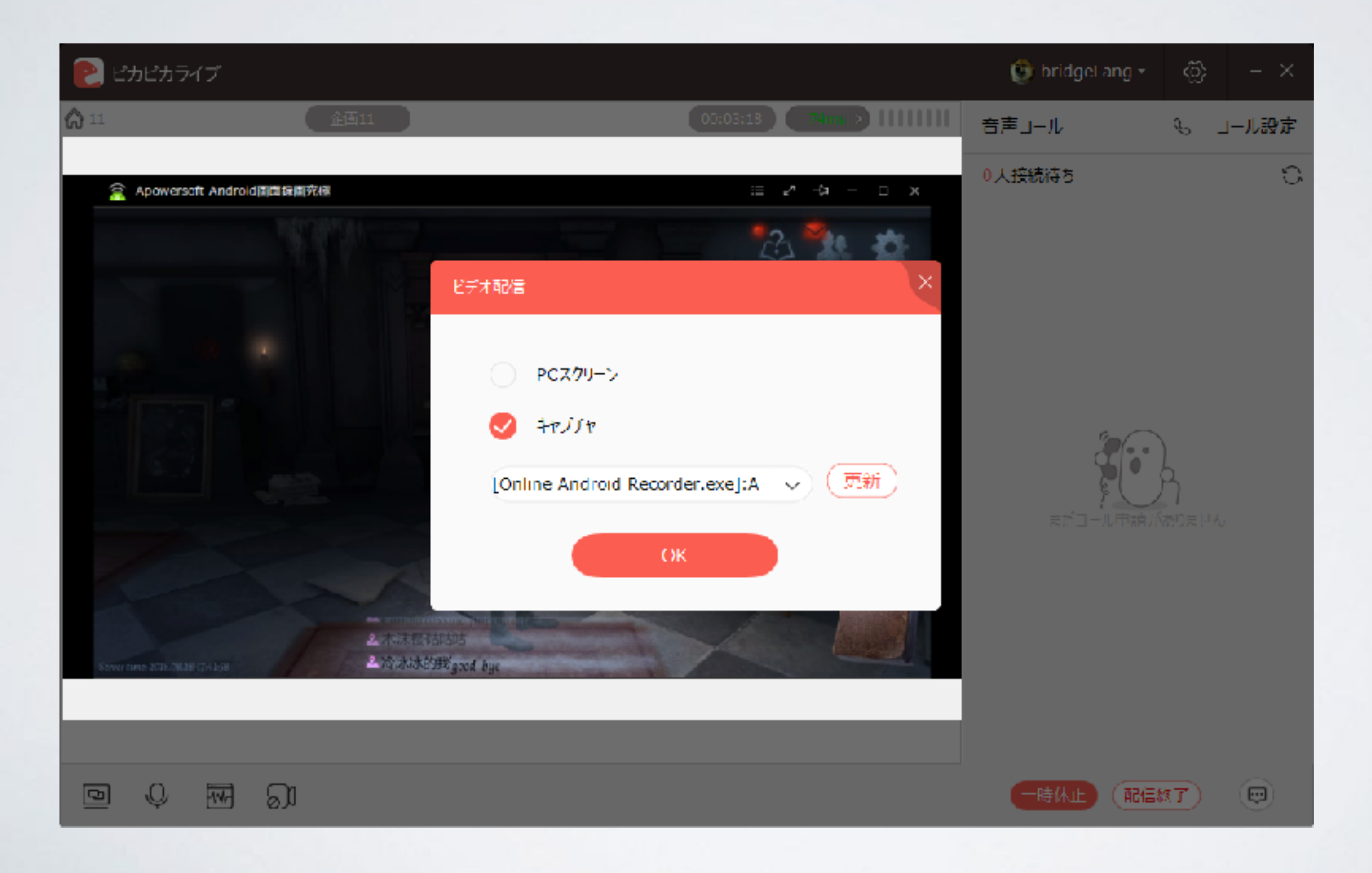

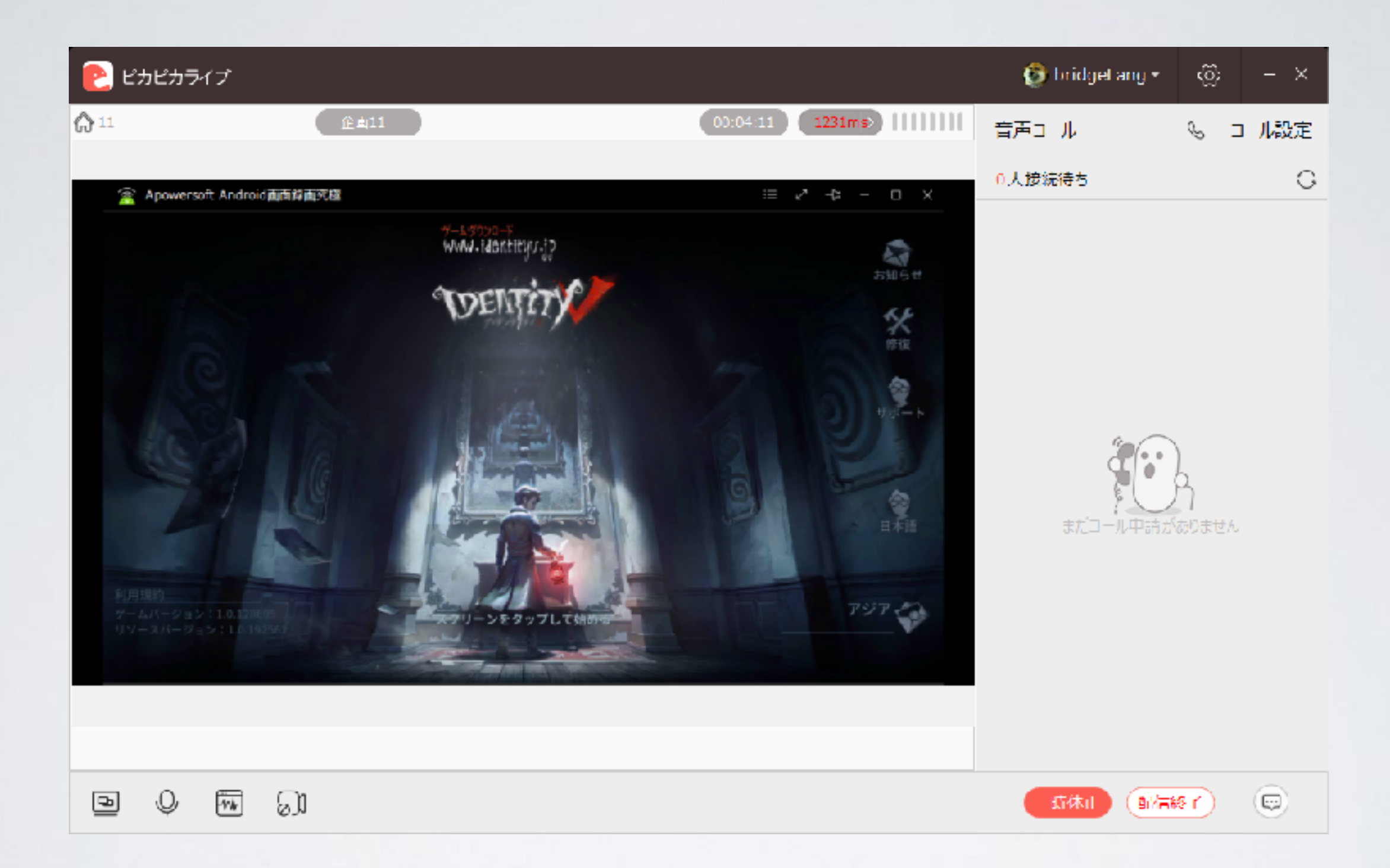

# さあ、ゲーム配信を楽しめましょう!

-ピカピカ